## Step #1

| TOFG             | f SC f SSB f                                                                                                  | BD 📈 CC 📘                                             | New tab                                                                     |                                   | Ctrl+T          |
|------------------|----------------------------------------------------------------------------------------------------|-------------------------------------------------------|-----------------------------------------------------------------------------|-----------------------------------|-----------------|
|                  |                                                                                                    |                                                       | New window                                                                  |                                   | Ctrl+N          |
| $\oslash$        |                                                                                                    |                                                       | New incognito wir                                                           | New incognito window Ctrl+Shift+N |                 |
| •                |                                                                                                    |                                                       | History                                                                     |                                   | •               |
|                  |                                                                                                    |                                                       | Downloads                                                                   |                                   | Ctrl+J          |
|                  |                                                                                                    |                                                       | Bookmarks                                                                   |                                   | •               |
|                  |                                                                                                    |                                                       | Zoom                                                                        | - 100% +                          | 53              |
|                  |                                                                                                    |                                                       | Print                                                                       |                                   | Ctrl+P          |
|                  |                                                                                                    |                                                       | Cast                                                                        |                                   |                 |
|                  |                                                                                                    |                                                       | Custin                                                                      |                                   |                 |
| vould be         | an                                                                                                    |                                                       | Find                                                                        |                                   | Ctrl+F          |
| would be         | an                                                                                                    |                                                       | Find<br>Open in Instagram                                                   | ı                                 | Ctrl+F          |
| <i>w</i> ould be | an<br>Save page as                                                                                            | Ctrl+S                                                | Find<br>Open in Instagram                                                   | 1                                 | Ctrl+F          |
| would be         | an<br>Save page as<br>Create shortcut                                                                         | Ctrl+S                                                | Find<br>Open in Instagram<br>More tools<br>Edit                             | Cut Copy                          | Ctrl+F          |
| would be         | an<br>Save page as<br>Create shortcut<br>Clear browsing data                                                  | Ctrl+S<br>Ctrl+Shift+Del                              | Find<br>Open in Instagram<br>More tools<br>Edit<br>Settings                 | Cut Copy                          | Ctrl+F<br>Paste |
| would be         | an<br>Save page as<br>Create shortcut<br>Clear browsing data<br>Extensions                                    | Ctrl+S<br>Ctrl+Shift+Del                              | Find<br>Open in Instagram<br>More tools<br>Edit<br>Settings<br>Help         | Cut Copy                          | Ctrl+F<br>Paste |
| would be         | an<br>Save page as<br>Create shortcut<br>Clear browsing data<br>Extensions<br>Task manager                    | Ctrl+S<br>Ctrl+Shift+Del<br>Shift+Esc                 | Find<br>Open in Instagram<br>More tools<br>Edit<br>Settings<br>Help<br>Exit | Cut Copy                          | Ctrl+F<br>Paste |
| would be         | an<br>Save page as<br>Create shortcut<br>Clear browsing data<br>Extensions<br>Task manager<br>Developer tools | Ctrl+S<br>Ctrl+Shift+Del<br>Shift+Esc<br>Ctrl+Shift+I | Find<br>Open in Instagram<br>More tools<br>Edit<br>Settings<br>Help<br>Exit | Cut Copy                          | Ctrl+F<br>Paste |

......

## Step #2

Go to "Sources" If you don't see it click on the double right arrows, then click on the box within a box

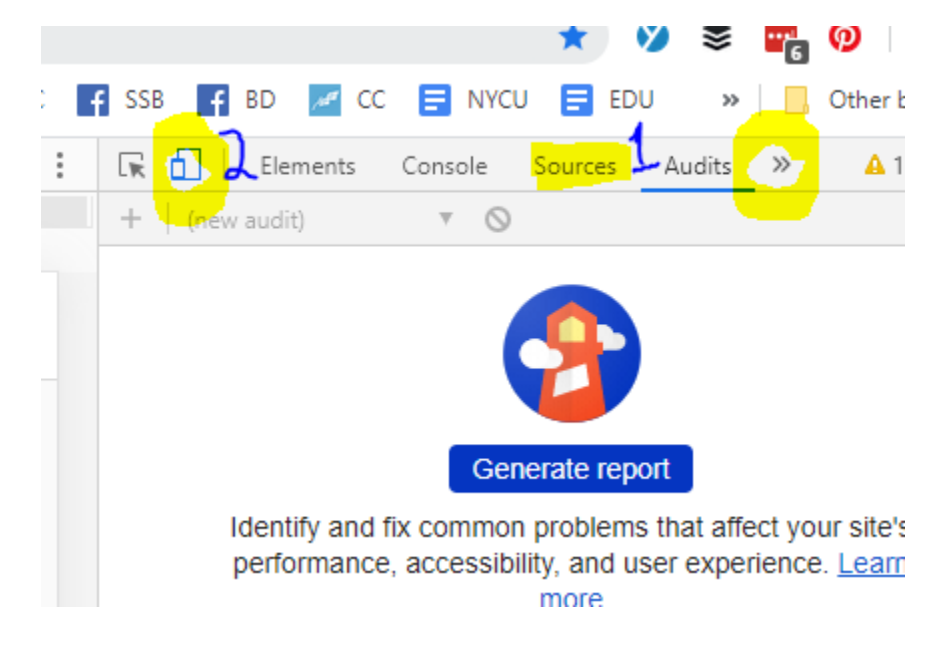

## Step #3

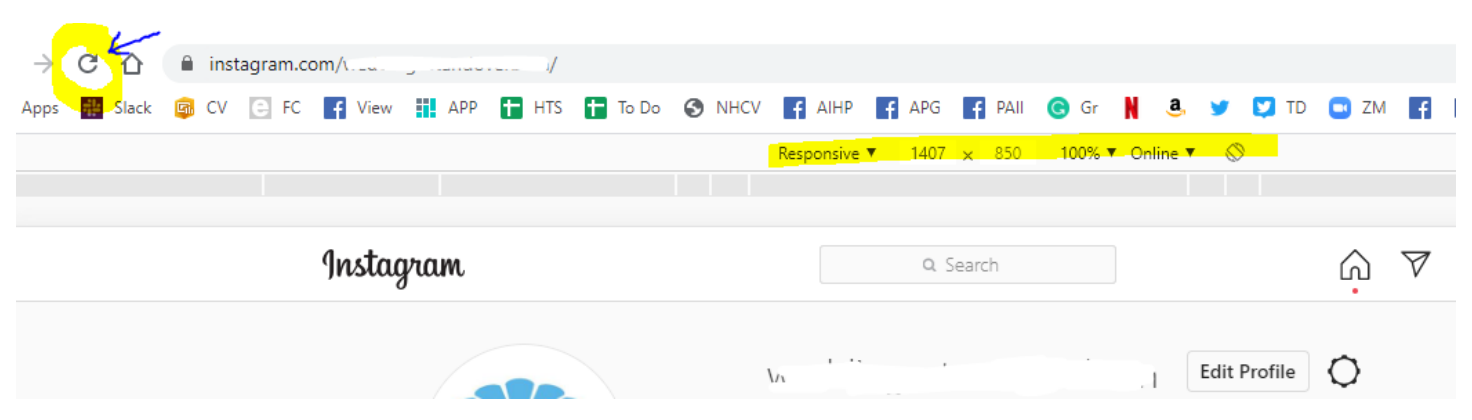

If you don't see the numbers options (middle) refresh your browser

This is what the interface looks like and if you click on "edit" more options will show up

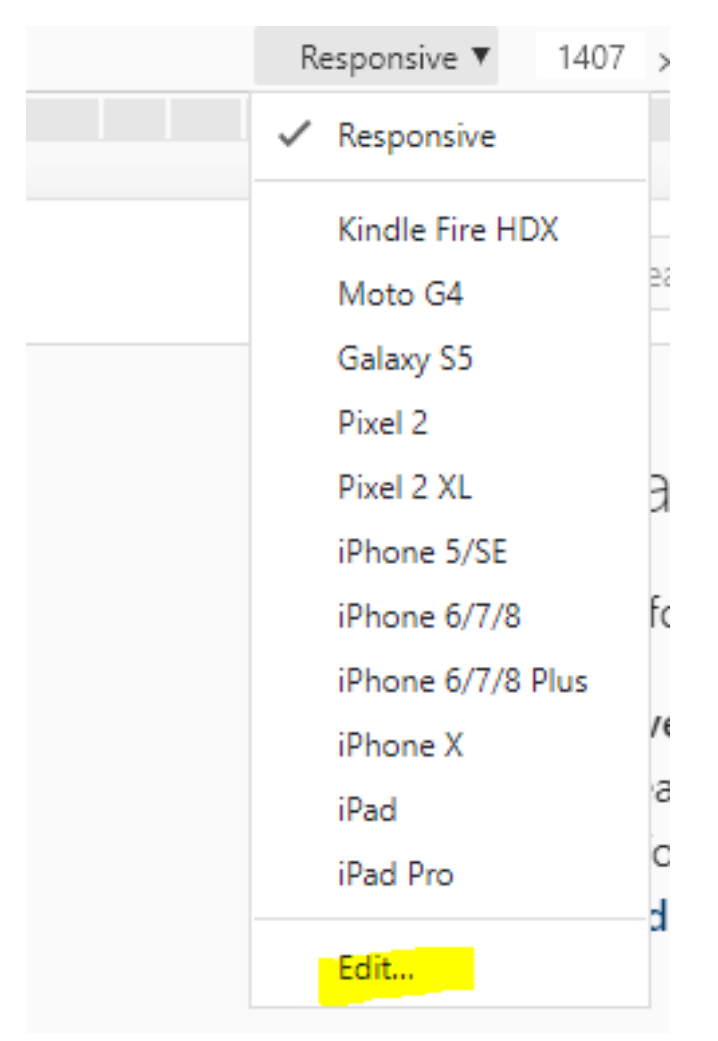

To see what the interface looks like go to the next page

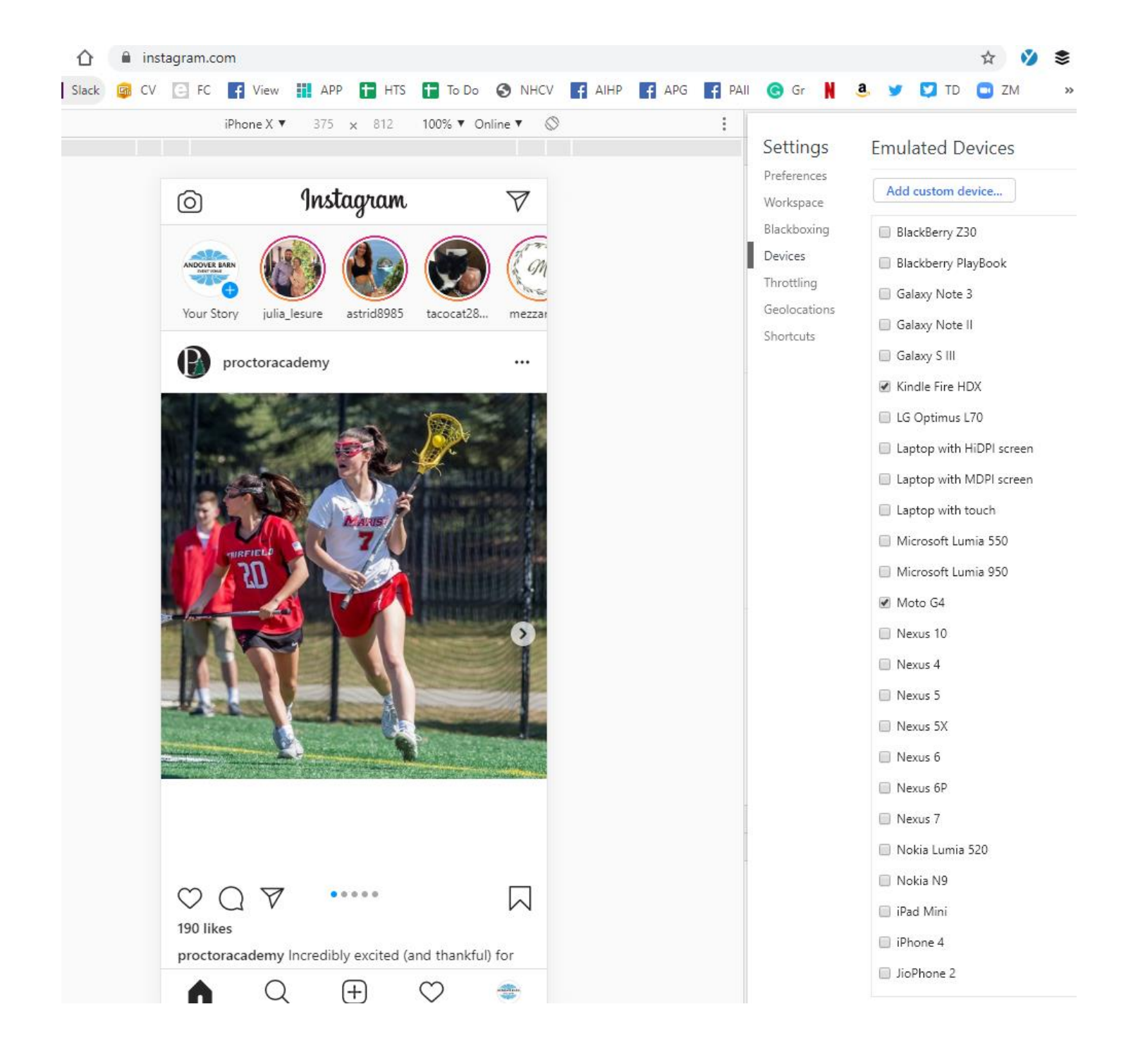